## La gestion du son avec les TX

Les environnements GNOME et KDE (ainsi que toutes les applications utilisant le système de configuration centralisée) sont **automatiquement configurés** à l'ouverture de la session.

le support du son est automatique sur les machines recyclées récentes (P2 ou +) et les mauis. Il est désactivé sur les P2 (pour des contraines de charges similaires au support des périph. locaux sur les P1), mais il suffit de cocher la case "Gestion du son" dans l'interface pour le réactiver. Comme le son nécessite beaucoup de bande passante réseau, attention à ne pas l'activer systématiquement sur tous les postes, vous risquez de mettre à plat votre réseau et/ou le serveur si vous n'avez pas la connectique réseau qui va bien. Réservez donc l'utilisation du son à quelques TX en particulier, ceux qui sont les plus puissants de votre réseau :

| Périphéi       | iques                       |
|----------------|-----------------------------|
| Gestion du son | ☑ Activée                   |
| Imprimante     | Aucune ou en USB (automatic |

Attention cependant, le support du son est incomplet sous l'environnement KDE, et l'environnement NAS (pour le Terrier d'Abulédu) n'est pas encore fonctionnel, les contraintes techniques ont beaucoup changé sur Dapper, nous sommes en train de travailler sur les logiciels pour les adapter aux récents changements... Pour l'instant, toute application utilisant Esound (en fait, il n'y a pas que l'environnement GNOME qui sait l'utiliser) fonctionnera parfaitement (ceci inclut totem, mplayer, banshee, quodlibet, VLC, firefox... et d'autres que je ne connais pas), ainsi même que toute application utilisant Gstreamer, pour peut que vous choisissiez la configuration suivante dans GNOME :

abuledu:administrateur:gestion\_du\_son https://docs.abuledu.org/abuledu/administrateur/gestion\_du\_son

| Applications Raccourcis | Système 😪 🥹 🔗 🖉     | <u>אל ⊠ע או איי</u>      |
|-------------------------|---------------------|--------------------------|
|                         | Préférences         | Applications préférées   |
|                         | dministration       | Bluetooth                |
|                         | Aide                | 🚮 Bureau à distance      |
|                         | 🖉 à propos de Gnome | Clavier                  |
|                         | Å propos d'Ubuntu   | 🕎 Économiseur d'écran    |
|                         |                     | 🌯 Extensions de Nautilus |
|                         | Quitter             | 🛅 Fenëtres               |
|                         |                     | Périphériques amovibles  |
|                         |                     | Périphériques PalmOS     |
|                         |                     | <b>b</b> Polices         |
| and the second second   |                     | 🔘 Proxy réseau           |
|                         |                     | 🖳 Résolution de l'écran  |
|                         |                     | Search & Indexing        |
|                         |                     | Sessions                 |
|                         |                     | 🐨 Sons                   |
|                         |                     | 🏐 Souris                 |
|                         |                     | M Themes                 |
|                         |                     |                          |

| Préférence                                                                                   | s du son 🛛 🗶 |
|----------------------------------------------------------------------------------------------|--------------|
| Sons Bip système                                                                             |              |
| <ul> <li>✓ Active le mixage son logiciel (ESD)</li> <li>✓ Jouer les sons systèmes</li> </ul> |              |
| Sons systemes                                                                                |              |
| <u>Sélectionner une case à cocher:</u>                                                       | Aucun son    |
| Choisir un élément de menu:                                                                  | Aucun son    |
| <u>C</u> liquer sur un bouton de commande:                                                   | Aucun son    |
| Message divers:                                                                              | Aucun son    |
| Dialogue d'interrogation:                                                                    | Aucun son    |
| Message d'erreur:                                                                            | Aucun son    |
| Message d'avertissement:                                                                     | Aucun son    |
| Message d'information:                                                                       | Aucun son    |
| <u>F</u> ermeture de session:                                                                | Aucun son    |
| <u>O</u> uverture de session:                                                                | Aucun son    |
| Carte son par défaut :                                                                       |              |
|                                                                                              | \$           |
| Aide                                                                                         | × Eermer     |

Pour toutes les applications Gstreamer, ça se passe dans gstreamer-properties : Tapez <Alt> F2, puis gstreamer-properties, et choisissez le périphérique d'entrée ESD :

|                                                          | Séle                               | acteur de systèmes multimédia   |                |
|----------------------------------------------------------|------------------------------------|---------------------------------|----------------|
|                                                          | Audio Vidéo<br>Greffon de so tie p | ar défaut                       |                |
|                                                          | Sortie : ES                        | 5D - Enlightenment Sound Daemen | \$             |
|                                                          | <u>P</u> ipeline : es              | dsmi                            | √ <u>T</u> est |
| Lance, une application                                   | Greffon d'entrée pa                | ur défaut                       |                |
| gstreamer-properties                                     | Entrée : 0                         | SS - Open Sound System          | \$             |
| E Lancer dans un <u>t</u> erminal Lancer avec un fichier | Pipeline : os                      | SSIC                            | √ Test         |
| Afficher la liste des applications <u>c</u> onnues       |                                    |                                 |                |
| Aide                                                     | Aide                               | Γ                               | X Eermer       |
|                                                          |                                    |                                 |                |

Une fois ceci fait, et la configuration de votre TX validée, redémarrez-le, et toute la partie sonore devrait marcher.

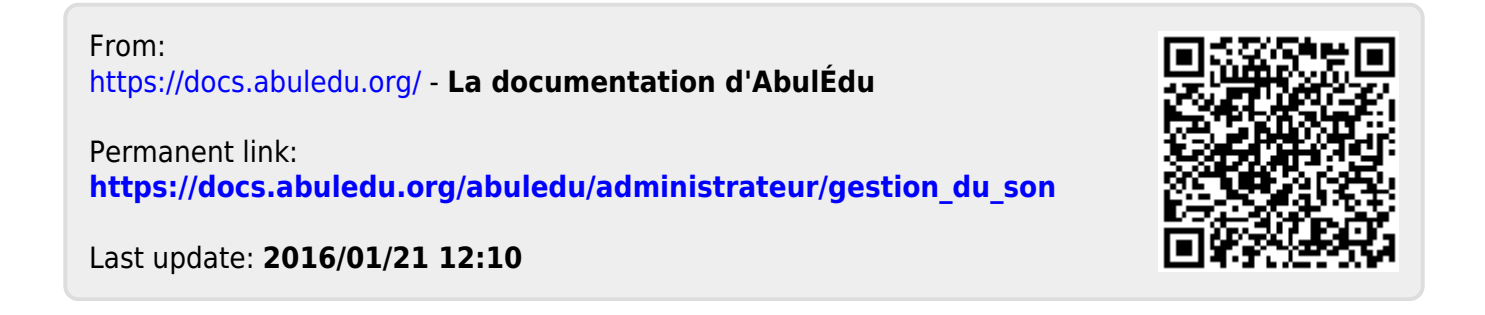